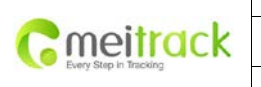

| File Name   | MEITRACK TC68 User Guide | Creator       | Renny Lee              |
|-------------|--------------------------|---------------|------------------------|
| Project     | TC68                     | Creation Date | 2012-07-13             |
|             |                          | Update Date   | 2013-06-26             |
| Sub Project | User Guide               | Page          | 1 of 24                |
| Revision    | V1.8                     | Confidential  | External Documentation |
|             |                          | * *           |                        |

# **MEITRACK® OBD Vehicle Tracker**

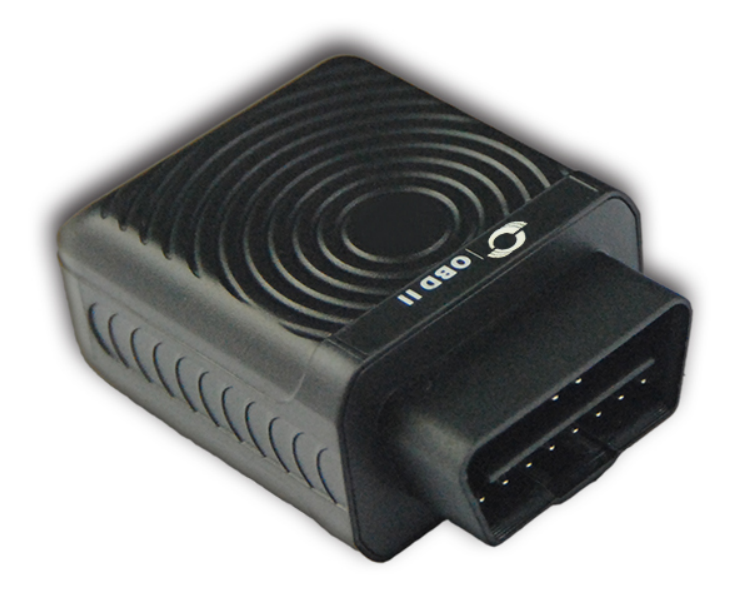

# TC68 User Guide

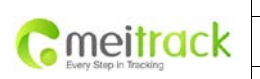

| File Name   | MEITRACK IC68 User Guide | Creator       | Renny Lee              |
|-------------|--------------------------|---------------|------------------------|
| Project     | TC68                     | Creation Date | 2012-07-13             |
|             |                          | Update Date   | 2013-06-26             |
| Sub Project | User Guide               | Page          | 2 of 24                |
| Revision    | V1.8                     | Confidential  | External Documentation |

# Contents

| 1. | Notice                                                 | 3  |
|----|--------------------------------------------------------|----|
|    | 1.1 Usage Information                                  | 3  |
|    | 1.2 Product Accessories                                | 3  |
| 2. | Product Function and Specifications                    | 4  |
|    | 2.1 Introduction                                       | 4  |
|    | 2.2 Specifications                                     | 4  |
|    | 2.3 Product Function                                   | 5  |
|    | 2.3.1 GPS Tracking                                     | 5  |
|    | 2.3.2 Alarms                                           | 5  |
|    | 2.3.3 Vehicle Fault and Safe Driving Reminder          | 5  |
|    | 2.3.4 Integrated Functions                             | 6  |
| 3. | View                                                   | 6  |
| 4. | Quick Start                                            | 7  |
|    | 4.1 Insert the SIM Card                                | 7  |
|    | 4.2 Charge the Battery                                 | 8  |
|    | 4.3 LED Indicators                                     | 8  |
|    | 4.4 Track by Calling                                   | 8  |
|    | 4.4.1 Multiple Phone numbers– A71                      | 10 |
|    | 4.4.2 Listening-in (Voice Monitoring) – A72            | 10 |
|    | 4.4.3 Smart Sleep Mode – A73                           | 10 |
|    | 4.4.4 Time Zone – B35                                  | 11 |
|    | 4.5 Configure by Computer                              | 11 |
|    | 4.5.1 SMS Tracking                                     | 14 |
|    | 4.5.2 GRPS Tracking and Buzzer Reminding Configuration | 15 |
|    | 4.5.3 Fault Record                                     | 17 |
|    | 4.6 Platform Tracking                                  | 19 |
| 5. | TC68 Installation                                      | 19 |
|    | 5.1 Plug Car Connector Directly                        | 19 |
|    | 5.2 Use the Extension Cable to Install (Optional)      | 20 |
| 6. | Applicable Type of Vehicles                            | 22 |
| 7. | Copyright and Disclaimer                               | 24 |
|    |                                                        |    |

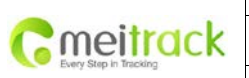

| File Name   | MEITRACK TC68 User Guide | Creator       | Renny Lee              |
|-------------|--------------------------|---------------|------------------------|
| Project     | TC68                     | Creation Date | 2012-07-13             |
|             |                          | Update Date   | 2013-06-26             |
| Sub Project | User Guide               | Page          | 3 of 24                |
| Revision    | V1.8                     | Confidential  | External Documentation |

# 1. Notice

#### 1.1 Usage Information

O This product is a wireless communication terminal, please turn it off before getting into the oil depot, places of dangerous goods, restricted area.

 $\rm O~$  Ensure that it is not exposed to rain and high temperature while installing and running.

 $\rm O~$  Irresistible factors, such as bad weather and metal objects may lead to poor signal reception.

O As this product utilizes wireless transmissions, for better signal strength, please put it to the place where no metal shielding while using optional extension cable.

O The operating voltage of this product is DC 12V, and cannot be installed with 24V or 36V, otherwise it will be damaged . This is not included in warranty policy.

 $\odot$  Ensure Ignition is off during the period of installation, plug in the terminal and then start the vehicle.

 $\bigcirc$  In order to prevent the unit from unwanted removal, please use OBD extension cable to hide the unit in a proper place for prolonging removal time.

#### **1.2 Product Accessories**

Please check the package you received as per below list, ensure accessories are completed and properly purchased on demand.

| Standard Accessory |                                                                      |          |  |        | Optional Accessory    |  |
|--------------------|----------------------------------------------------------------------|----------|--|--------|-----------------------|--|
| Number             | Item                                                                 | Quantity |  | Number | Number Item           |  |
| 1                  | TC68 Device                                                          | 1 pc     |  | 1      | 1 OBD Extension Cable |  |
| 2                  | USB Data Cable                                                       | 1 pc     |  | 2      | 2 Velcro              |  |
| 3                  | Quick Start Instruction                                              | 1 pc     |  |        |                       |  |
| 4                  | Warranty Card                                                        | 1 pc     |  |        |                       |  |
| 5                  | Certificate of Quality                                               | 1 pc     |  |        |                       |  |
| 6                  | CD (Including User Manuals,<br>Protocol, Configuration<br>Software ) | 1 pc     |  |        |                       |  |
| 7                  | Package                                                              | 1 Set    |  |        |                       |  |

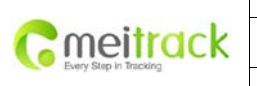

| File Name   | MEITRACK TC68 User Guide | Creator       | Renny Lee              |
|-------------|--------------------------|---------------|------------------------|
| Project     | TC68                     | Creation Date | 2012-07-13             |
|             |                          | Update Date   | 2013-06-26             |
| Sub Project | User Guide               | Page          | 4 of 24                |
| Revision    | V1.8                     | Confidential  | External Documentation |

# 2. Product Function and Specifications

### 2.1 Introduction

TC68 is a GPS vehicle tracker specially developed and designed with OBD II (On-Board Diagnostics II) function, mainly used for vehicle tracking, anti-theft, vehicle examination and fault diagnostics etc. It can provide you with professional analysis for economic and safe driving.

TC68 can be easily and quickly installed, plug-in and play.

TC68 is applicable to those private cars and other vehicles with OBD II standard protocol and connector.

#### 2.2 Specifications

| Items                | Specification                                                                    |
|----------------------|----------------------------------------------------------------------------------|
| Dimension            | 69.8*51.8*31.8 mm                                                                |
| Weight               | 60g                                                                              |
| Input Voltage        | DC 12V/1A                                                                        |
| Back-up Battery      | 150mAh/3.7V                                                                      |
| Power Consumption    | 100mA                                                                            |
| Operating            | -20°C~55°C                                                                       |
| Temperature          |                                                                                  |
| Humidity             | 5%~95%                                                                           |
| Work Time            | 7 hours in power-saving mode and 1.5 hours in normal mode (with back-up battery) |
| LED                  | 2 LED lights to show GPS/GSM status                                              |
| Button               | 1 SOS button, 1 power button                                                     |
| Microphone/Speaker   | Internal microphone and speaker                                                  |
| Memory               | 8MB                                                                              |
| Sensor               | Tremble sensor                                                                   |
| GSM Frequency        | GSM 850/900/1800/1900MHz                                                         |
| GPS Chip             | Latest GPS SIRF-Star IV chipset                                                  |
| GPS Sensitivity      | -163dB                                                                           |
| Positioning Accuracy | 10 meters                                                                        |
| Input/ Output        | 1 port for USB cable                                                             |

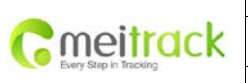

| File Name   | MEITRACK TC68 User Guide | Creator       | Renny Lee              |
|-------------|--------------------------|---------------|------------------------|
| Project     | TC68                     | Creation Date | 2012-07-13             |
|             |                          | Update Date   | 2013-06-26             |
| Sub Project | User Guide               | Page          | 5 of 24                |
| Revision    | V1.8                     | Confidential  | External Documentation |

#### 2.3 Product Function

# 2.3.1 GPS Tracking

| Function           | Description                                                                                 |
|--------------------|---------------------------------------------------------------------------------------------|
| Real Time Tracking | Send SMS/GPRS command to get real time position.                                            |
| Timing Tracking    | Set time interval for tracking. The unit will, in accordance with the preset time, report   |
|                    | location information at interval to the platform or mobile phone.                           |
| Distance Tracking  | Set distance interval for tracking. The unit will, in accordance with the preset distance,  |
|                    | report location information at interval to the platform.                                    |
| Turn Report        | Set turn angle. The unit will report location information if its turn angel is greater than |
|                    | preset angel. This will be a supplement when timing tracking report and distance tracking   |
|                    | report are absent in the corner.                                                            |

# 2.3.2 Alarms

| Function              | Description                                                                            |
|-----------------------|----------------------------------------------------------------------------------------|
| Disassemble Alarm     | An alarm will be generated and sent to the platform or mobile phone when the device is |
|                       | removed from the OBD socket.                                                           |
| Speeding              | Set speed limit through the platform. An alarm will be generated if the speed exceeds  |
|                       | preset value.                                                                          |
| Geo Fence             | Set a circular geo-fence with center coordinates and radius.                           |
|                       | When the device enter or quit the fence, it will report alarm to the platform or send  |
|                       | SMS to your mobile phone.                                                              |
| SOS                   | Press SOS button to generate alarm.                                                    |
| Low Power Alarm       | Alarm will be generated when the external power supply is less than 10V.               |
| Terminal Status Alarm | Turn on or restart TC68, alarm will be generated.                                      |

# 2.3.3 Vehicle Fault and Safe Driving Reminder

| Function      | Description                                                                                        |
|---------------|----------------------------------------------------------------------------------------------------|
|               | Alarm when vehicle fault occurs.                                                                   |
| Vehicle Fault | Read fault code and freeze frame.                                                                  |
| Alarm         | The device will cache fault data stream, store fault data in GPSLOG and upload it to the platform. |
|               | Fault content, possible reasons and freeze frame data will be shown on the platform.               |
|               | In order to avoid high maintenance costs, when fault alarm is occurred, please solve it in time.   |
|               | Maintenance Reminder Alarm                                                                         |
|               | Fatigue Driving Alarm                                                                              |
| Safe Driving  | Parking Overtime Without Ignition Off Alarm                                                        |
| Reminder      | Engine Overheat Alarm                                                                              |
|               | RPM Speeding Alarm                                                                                 |
|               | Rush Deceleration Alarm                                                                            |
|               | Rush Accelerate Alarm                                                                              |

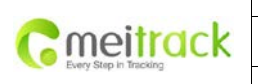

| File Name   | MEITRACK TC68 User Guide | Creator       | Renny Lee              |
|-------------|--------------------------|---------------|------------------------|
| Project     | TC68                     | Creation Date | 2012-07-13             |
|             |                          | Update Date   | 2013-06-26             |
| Sub Project | User Guide               | Page          | 6 of 24                |
| Revision    | V1.8                     | Confidential  | External Documentation |
|             |                          |               |                        |

# 2.3.4 Integrated Functions

| Function           | Description                                                                                     |
|--------------------|-------------------------------------------------------------------------------------------------|
| Listen-in Function | Listen-in function helps driver to know the status inside the car, and provide analysis report  |
|                    | when it has been stolen.                                                                        |
| ΟΤΑ                | OTA (Upgrade over the air) enable firmware could be upgraded remotely.                          |
| GPSLOG             | When GPS fix, the device will record vehicle running track in time interval. You can read this  |
|                    | GPSLOG from Meitrack Manager. Total 130000 records can be recorded.                             |
| GPS&GSM            | When no GPS fix, the device will get position data from GSM base station as supplementary       |
| Tracking           | for tracking.                                                                                   |
| GPS Blind Spot     | When entering and leave GPS blind area, device will send alert to the platform.                 |
| Report             |                                                                                                 |
| GSM Blind area     | If the device failed to send out data in GSM blind area, it will record the data and re-send to |
| storage/Replenish  | the platform when GSM signal is recovered.                                                      |
| Alarm              | Built-in FLASH 8M, GPRS buffer 8000, SMS buffer 256.                                            |
| Mileage Report     | Mileage information is contained in each GPRS data. You can modify the device's mileage as      |
|                    | the same with vehicle odometer value when using it initially.                                   |

# 3. View

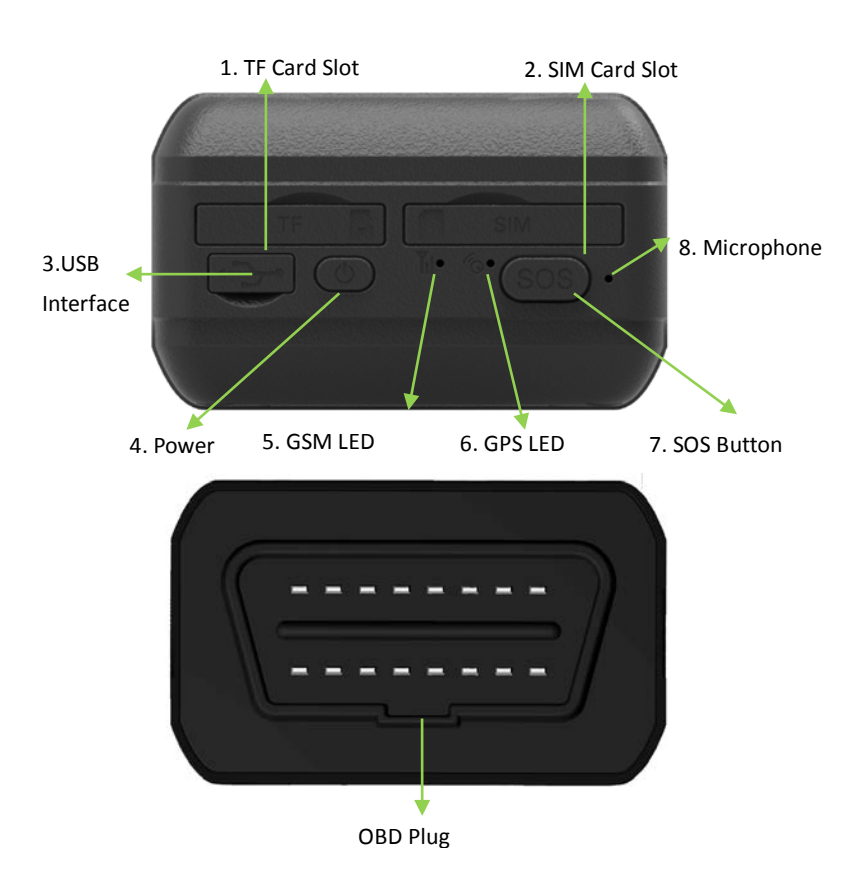

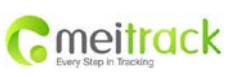

| File Name   | MEITRACK TC68 User Guide | Creator       | Renny Lee              |
|-------------|--------------------------|---------------|------------------------|
| Project     | TC68                     | Creation Date | 2012-07-13             |
|             |                          | Update Date   | 2013-06-26             |
| Sub Project | User Guide               | Page          | 7 of 24                |
| Revision    | V1.8                     | Confidential  | External Documentation |

| NO. | Name                | Function                                                                            |
|-----|---------------------|-------------------------------------------------------------------------------------|
| 1   | TF Card Slot        | TF maps card slot (only applicable in China mainland)                               |
| 2   | SIM Card Slot       | SIM card slot                                                                       |
| 3   | USB Interface       | USB Interface enables to charge, connect the computer for the parameters            |
|     |                     | configuration and firmware upgrade.                                                 |
| 4   | Power               | In the case of turn off, press and hold the power switch for two seconds, until the |
|     |                     | device is beeping and on.                                                           |
|     |                     | In the case of turn on, press and hold the power switch for two seconds, until the  |
|     |                     | device is beeping and off.                                                          |
|     |                     | In sleep mode, short press the power switch to wake up the device, power LED        |
|     |                     | indicator flashes slowly for 10 seconds.                                            |
| 5   | GSM LED             | GSM LED indicates that the device receives GSM signal. Details in"4.3 LED           |
|     | (Green)             | Indicators"                                                                         |
| 6   | GPS LED             | GPS LED indicates that the device receives GPS signal. Details in"4.3 LED           |
|     | (Blue)              | Indicators"                                                                         |
| 7   | SOS Button          | In the case of emergency, press and hold the button for two seconds, the device     |
|     |                     | will beep in "BI" to alert users.                                                   |
|     |                     | The device will call 3 Authorization phone numbers in turn and stop calling when    |
|     |                     | one phone answers.                                                                  |
|     |                     | Meanwhile, SMS will be sent to the authorized number. GPRS data will be sent to     |
|     |                     | the platform if GPRS is available.                                                  |
|     |                     | In sleep mode, short press SOS button to wake up the device.                        |
| 8   | Microphone          | The microphone is automatically enabled when the voice monitor function is on.      |
| 10  | OBDII Standard Plug | Plug-in OBD II interface to get power and read the vehicle's diagnostic data.       |

# 4. Quick Start

# 4.1 Insert the SIM Card

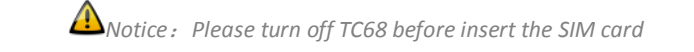

#### SIM Card:

Remove the cover of SIM card and insert SIM card as picture (chip down), refit the cover.

Notice:

- Make sure there is enough charge (test it by SMS and Call after the SIM card inserted );
- Make sure turn off the PIN function of the SIM card ;
- Make sure you have set Caller ID Display function if you need SMS report

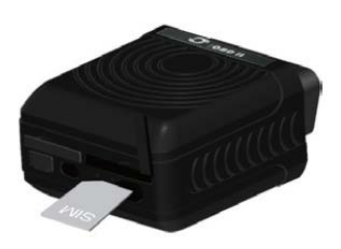

Insert SIM Card

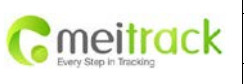

| File Name   | MEITRACK TC68 User Guide | Creator       | Renny Lee              |
|-------------|--------------------------|---------------|------------------------|
| Project     | TC68                     | Creation Date | 2012-07-13             |
|             |                          | Update Date   | 2013-06-26             |
| Sub Project | User Guide               | Page          | 8 of 24                |
| Revision    | V1.8                     | Confidential  | External Documentation |

after calling the device.

#### 4.2 Charge the Battery

Please charge TC68 for at least 3 hours by the USB data cable while the first using. To shorten charging time, please turn off TC68 while charging.

#### 4.3 LED Indicators

Press and hold the Power button for 3~5 seconds to turn on/off TC68. Once insert TC68 into OBD II connector, it will turn on automatically with BI buzzer.

| GPS LED (Blue)                                            |                                             |  |  |  |
|-----------------------------------------------------------|---------------------------------------------|--|--|--|
| Status                                                    | Description                                 |  |  |  |
| On                                                        | One button is pressed or input is triggered |  |  |  |
| Fast Flashing (every 0.1 second)                          | Initializing or low battery                 |  |  |  |
| Fast Flashing (0.1 second on, 2.9 seconds off)            | GPS fix                                     |  |  |  |
| Slow Flashing (1 second on and 2 seconds off ) No GPS fix |                                             |  |  |  |
| GSM LED (Green)                                           |                                             |  |  |  |
| Status                                                    | Description                                 |  |  |  |
| On                                                        | A call is coming in or busy                 |  |  |  |
| Fast Flashing (every 0.1 second)                          | Initializing                                |  |  |  |
| Fast Flashing (0.1 second on, 2.9 seconds off)            | GSM signal received                         |  |  |  |
| Slow Flashing (1 second on and 2 seconds off)             | GSM signal lost                             |  |  |  |

#### 4.4 Track by Calling

Make a call to TC68 and it will report with one SMS.

For example,

Now,110727 02:48,V,16,23Km/h,61%,http://maps.google.com/maps?f=q&hl=en&q=22.540103,114.082329

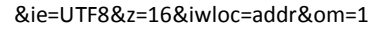

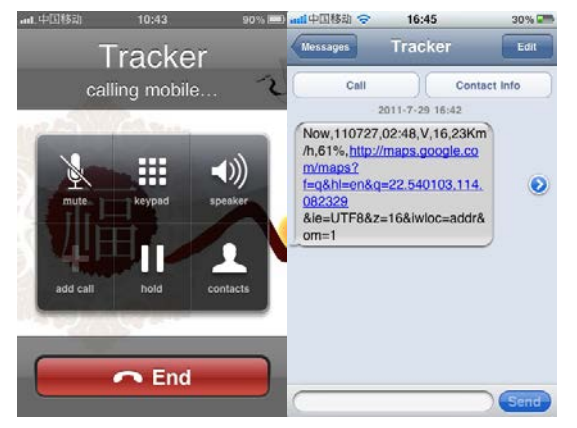

Click on the link then the location can be shown directly on Google Maps on your mobile phone.

Report description:

Copyright © 2013 Meitrack Group All rights reserved.

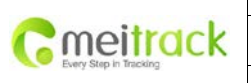

| File Name   | MEITRACK TC68 User Guide | Creator       | Renny Lee              |
|-------------|--------------------------|---------------|------------------------|
| Project     | TC68                     | Creation Date | 2012-07-13             |
|             |                          | Update Date   | 2013-06-26             |
| Sub Project | User Guide               | Page          | 9 of 24                |
| Revision    | V1.8                     | Confidential  | External Documentation |
|             |                          |               |                        |

Now,110727 02:48,V,16,23Km/h,61%,http://maps.google.com/maps?f=q&hl=en&q=22.540103,114.082329 &ie=UTF8&z=16&iwloc=addr&om=1

| Content              | Description                         | Note                                    |
|----------------------|-------------------------------------|-----------------------------------------|
| Now                  | Current Location                    | Alarm Type                              |
| 110721 16:40         | Date & Time: 21 July, 2011, 16:40pm | Date & Time in YYMMDD HH:MM             |
| V                    | No GPS fixed                        | GPS Status Indicator:                   |
|                      |                                     | A = valid, V = invalid                  |
| 10                   | GSM signal=10                       | GSM Signal. Decimal Digit (0~31)        |
| 0Km/h                | Speed=0                             | KM/h. Decimal digit                     |
| 97%                  | Battery Power: 97%                  | Battery Power Balance (Percentage)      |
| http://maps.google.c |                                     | Google Maps Web Link with Latitude and  |
| om/maps?f=q&hl=en    | Latitude: 22.513015                 | Longitude. Click on the link to get the |
| &q=22.540103,114.0   | Longitude: 114.057235               | location.                               |
| 82329&ie=UTF8&z=1    |                                     |                                         |
| 6&iwloc=addr&om=1    |                                     |                                         |

If your mobile cannot visit HTTP websites, input the latitude and longitude into Google Maps as the following picture shows to get the position:

| Web      | Images Videos <b>Maps</b> News                                                                                        | Shopping Gmail m    | nore <del>-</del>                                                                                                    |                                                                                                    |                                                                                                    |                                                                                                    |                                                                                                    |                                                                                                    |                                                                                                    |                                                                   | Sign in                                                | \$                                                                                     |
|----------|----------------------------------------------------------------------------------------------------|---------------------|----------------------------------------------------------------------------------------------------|----------------------------------------------------------------------------------------------------|----------------------------------------------------------------------------------------------------|----------------------------------------------------------------------------------------------------|----------------------------------------------------------------------------------------------------|----------------------------------------------------------------------------------------------------|----------------------------------------------------------------------------------------------------|-------------------------------------------------------------------|--------------------------------------------------------|----------------------------------------------------------------------------------------|
|          | Google maps                                                                                                    | 22.540103,114       | 4.082329                                                                                                    |                                                                                                    |                                                                                                    |                                                                                                    |                                                                                                    | ٩                                                                                                    | -                                                                                                    | ð 📾                                                               | 60                                                     |                                                                                        |
|          | Get directions My places                                                                                              |                     | Zhenhu                                                                                                    | a West No 振<br>Shenzhen<br>Zhongxin Park 4                                                                                                    | 华西路                                                                                                    | •                                                                                                    | Huale Bldg 名<br>华乐楼                                                                                                    | 茂业百货<br>Shenfang<br>Bldg ■                                                                             | Zhanhua-Did                                                                                                    | 振华大厦                                                              |                                                        | vano.                                                                                  |
| <b>?</b> | Guangdong Shenzhen Fu<br>Nan Zhong Lu 3013<br>China<br>Directions Search nearby more<br>Explore this area »<br>Photos | ı Tian Qu Shen<br>▼ | Hunggane<br>Hanggane<br>Hanggane<br>Hangane<br>Han | IAUH中心公園<br>Tianman<br>「「田田田山」<br>「田田田山」<br>「田田田山」<br>「田田田山」<br>「田田山」<br>「田田」<br>「田田」<br>「田田」<br>「田田」<br>「田田」<br>「田田」<br>「田田」<br>「田田」<br>「田田」<br>「田」<br>「 | Strephen Pizzongsin Park<br>(Weit Gate)<br>发展(目)<br>数据(目)<br>数据<br>都市<br>en<br>医<br>Piela Mansion<br>研究<br>中的名子<br>Middle Schwarzson<br>福田中学<br>Stenchen Futlan<br>Kindde Schwarzson<br>福田中学<br>Piela Mansion<br>福田中学<br>Piela Mansion<br>The Schwarzson<br>The Schwarzson<br>The Schw | 展中的<br>一日<br>Hangdu<br>Hangdu | A B<br>P<br>A Ariguang<br>Bidg<br>和大志園<br>A Ariston<br>Bidg<br>和大志園<br>和大志園<br>本Ariston<br>Bidg<br>和子本語<br>World<br>電子<br>本<br>World<br>電子<br>本<br>本<br>Ariston<br>Bidg<br>電子<br>本<br>本<br>Ariston<br>Bidg<br>電子<br>本<br>本<br>Ariston<br>Bidg<br>電子<br>本<br>本<br>Ariston<br>日<br>本<br>本<br>子<br>和<br>-<br>-<br>-<br>-<br>-<br>-<br>-<br>-<br>-<br>-<br>-<br>-<br>- | 中日本<br>Huaging<br>Plaza Hotel Im<br>学習「场音店<br>日本<br>日本<br>日本<br>日本<br>日本<br>日本<br>日本<br>日本<br>日本<br>日本 | Zhenchua Rd 一番<br>Modern Lindow Bidg<br>第一次の行政を開始<br>第二次の行政を開始<br>第二次の行政<br>第二次の行政<br>第二次の<br>第二次の行政<br>第二次の行政<br>第二次の<br>第二次の<br>第二次の<br>第二次の<br>第二次の<br>第二次の<br>第二次の一<br>第二次の<br>第二次の<br>第二次<br>第二次の<br>第二次<br>第二次の<br>第二次<br>第 | 地快<br>Huafa North Rd<br>修<br>发<br>北路<br>の<br>動 ao Line<br>多<br>重時 | Satell<br>Traffit<br>型 Fow<br>MM.<br>民源<br>Linux Stict | te<br>ehang<br>2<br>Xir<br>Xir<br>Xir<br>Xir<br>Xir<br>Xir<br>Xir<br>Xir<br>Xir<br>Xir |

#### More SMS commands

You can configure TC68 by mobile phone or by computer using Meitrack Manager.

For more details, please refer to part 4.5 **Configure by Computer**.

Note:

- 1. Password is 4 digits only and defaulted as 0000. You can change the password by Meitrack Manager and SMS command.
- 2. TC68 will only accept commands from a user with the correct password and report SMS report to the user. If preauthorized phone number was set, only this phone number can receive SMS reports.

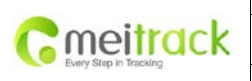

| File Name   | MEITRACK TC68 User Guide | Creator       | Renny Lee              |
|-------------|--------------------------|---------------|------------------------|
| Project     | TC68                     | Creation Date | 2012-07-13             |
|             |                          | Update Date   | 2013-06-26             |
| Sub Project | User Guide               | Page          | 10 of 24               |
| Revision    | V1.8                     | Confidential  | External Documentation |

#### 4.4.1 Multiple Phone numbers- A71

Command: 0000, A71, phone number 1, phone number 2, phone number 3

SMS Get: IMEI, A71, OK

#### Note:

Authorize a phone number for SOS alarm, calling for location report, geo-fence alarm, and low battery alarm. Phone Number: Max 16 characters.

If no preset phone number, it is empty (default is empty).

Send command "0000, A71" to delete all phone numbers.

When the SOS button is pressed, TC68 will make a call to phone number 1, 2 and 3. It will stop calling when one number answers.

Example: 0000,A71,1381111111,13822222222,13833333333

SMS Get: 353358017784062,A71,OK

#### 4.4.2 Listening-in (Voice Monitoring) – A72

Command: 0000, A72, phone number 1, phone number 2

SMS Get: IMEI, A72, OK

#### Note:

Authorize a phone number to make a silent call to the tracker. The tracker will answer the call automatically and allows the caller to listen to what is happening around the tracker. There is no sound when the tracker is working. Phone Number: 2 monitoring numbers at the most can be set, 16 characters per number.

If no preset phone number, it is empty (default).

If no phone number, but has ",", the number related to this "," is deleted.

Send command "0000, A72" to delete all phone numbers.

Example: 0000,A72,13844444444,13855555555

SMS Get: 353358017784062,A72,OK

#### 4.4.3 Smart Sleep Mode – A73

Command: 0000,A73,X SMS Get: IMEI,A73,OK

Note:

This setting is for power saving.

X=0, turn off sleep mode (default). TC68 can work for 1.5 hours with back-up battery.

X=1, normal sleep. TC68 can work for 4 hours with back-up battery. GSM module works. GPS module runs for 5 minutes and then close for 5 minutes intermittently.

Note: Normal Sleep is not recommended for users who set "track by interval", because it will affect the completeness of tracking.

X=2, deep sleep, TC68 can work for 8 hours with back-up battery. The tracker will enter this mode after it is inactive or stationary (No SOS/any triggered by the button/input/incoming calls/message/movement) for 5 minutes. GPS module stops working and GSM module enters sleep mode. The tracker remains in this mode until it is activated by SOS/any triggered by the button/input/incoming calls/message/movement. After that, it will

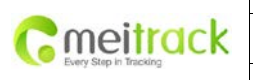

| File Name   | MEITRACK TC68 User Guide | Creator       | Renny Lee              |
|-------------|--------------------------|---------------|------------------------|
| Project     | TC68                     | Creation Date | 2012-07-13             |
|             |                          | Update Date   | 2013-06-26             |
| Sub Project | User Guide               | Page          | 11 of 24               |
| Revision    | V1.8                     | Confidential  | External Documentation |

#### repeat above processes.

Note: In any condition, the device will directly quit the sleep mode and back to normal working mode by SMS or GPRS command to turn off the sleep mode.

Example: 0000,A73,2 SMS Get: 353358017784062,A73,OK

#### 4.4.4 Time Zone – B35

Command: 0000,B35,T

SMS Get: IMEI, B35, OK

#### Note:

Default time of the tracker is GMT. You can use this command to change the time on your tracker to your local time. This command is for SMS tracking only.

Time zone of SMS report is separated with that of GPRS data. If you need to set time zone in GPRS data, please use SMS command: 0000, B36, T

T=0, to turn off this function.

T=[-32768,32767] to set time difference in minutes to GMT.

For those ahead of GMT, just input the time difference in minutes directly. For example, GMT+8, W000000,032,480

'-'is required for those behind GMT. For example, W000000,032,-120.

Example: 0000,B35,480

**SMS Get:** 353358017784062,B35,OK

#### For more details regarding SMS commands, please refer to MEITRACK SMS PROTOCOL.

#### 4.5 Configure by Computer

This chapter mainly describes the simple configuration by Meitrack Manger. Please read Meitrack Manager User Guide to know the complete functions.

Connect your TC68 to the computer via USB data cable as the picture below:

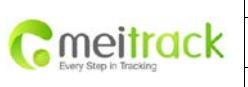

| File Name   | MEITRACK TC68 User Guide | Creator       | Renny Lee              |
|-------------|--------------------------|---------------|------------------------|
| Project     | TC68                     | Creation Date | 2012-07-13             |
|             |                          | Update Date   | 2013-06-26             |
| Sub Project | User Guide               | Page          | 12 of 24               |
| Revision    | V1.8                     | Confidential  | External Documentation |

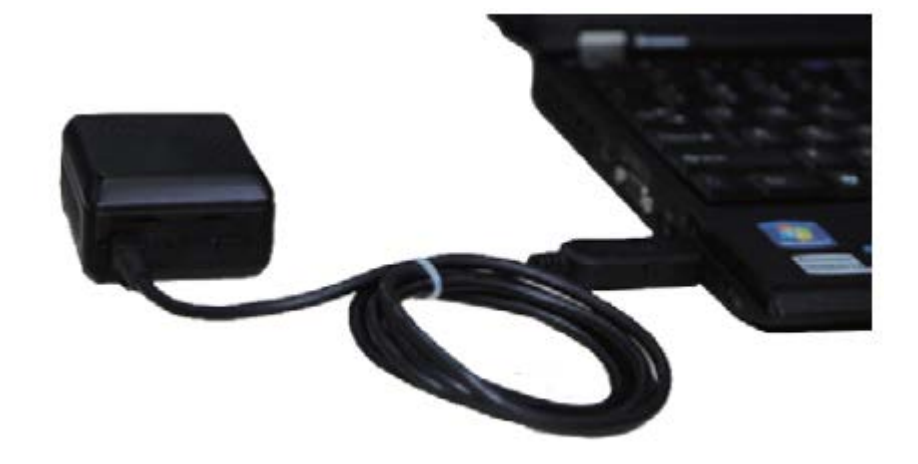

Run MEITRACK Manager.exe, turn on your TC68, Meitrack Manager will automatically identify the port number and read out all parameters as follow:

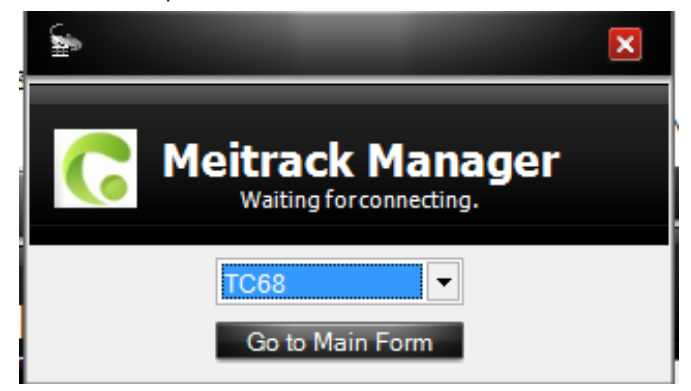

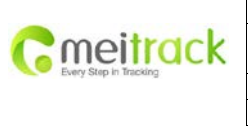

| File Name   | MEITRACK TC68 User Guide | Creator       | Renny Lee              |
|-------------|--------------------------|---------------|------------------------|
| Project     | TC68                     | Creation Date | 2012-07-13             |
|             |                          | Update Date   | 2013-06-26             |
| Sub Project | User Guide               | Page          | 13 of 24               |
| Revision    | V1.8                     | Confidential  | External Documentation |

| ٦                     |                                 |                                  | _             | _         | - 0 🛛         |
|-----------------------|---------------------------------|----------------------------------|---------------|-----------|---------------|
| C Meitrack            | Manager                         |                                  |               |           |               |
| Tracker SMS GPF       | RS/Buzzer OBD GPS Log           | Fault Record                     |               |           |               |
| Tracker IMEI          | 863070010011749                 | Rename                           |               |           |               |
| Firmware              | TC68CN_FW2.00                   | Vehicle Type                     | OBD           |           | Save          |
| Light Off             |                                 |                                  |               |           |               |
|                       | g Call                          |                                  |               |           |               |
| Battery Left          |                                 | 45%                              |               |           |               |
| Sleep Mode            | No Sleep                        | ONormal Sleep                    | O Deep Sleep  |           |               |
| Log data              |                                 | 0/65536                          | Clear         |           |               |
| Buffer                |                                 | 0/8192                           | Clear         |           |               |
| SMS                   |                                 | 0/256                            | Clear         |           |               |
| Fault                 |                                 | 0/128                            | Clear Fault   |           |               |
|                       |                                 |                                  |               |           |               |
| Log Interval          | 0 Seconds                       | Save                             |               |           |               |
| Check Device A        | utomaticIly OSet Device Con     | rection 💌                        | Confirm       |           |               |
| Do you want to upgr   | ade?                            |                                  |               |           |               |
| ⊖Yes, I would like to | o receive automatic updates abo | ut new features. 💿 No, I don't i | need it.      | Upgra     | ade           |
| Refresh               | Restore                         | Factory Settings                 | Save Settings | Load Sett | ings          |
| 0/0                   |                                 |                                  |               | Y         | 1.2.9010.9013 |

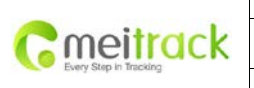

| File Name   | MEITRACK TC68 User Guide | Creator       | Renny Lee              |
|-------------|--------------------------|---------------|------------------------|
| Project     | TC68                     | Creation Date | 2012-07-13             |
|             |                          | Update Date   | 2013-06-26             |
| Sub Project | User Guide               | Page          | 14 of 24               |
| Revision    | V1.8                     | Confidential  | External Documentation |
|             |                          |               |                        |

# 4.5.1 SMS Tracking

| Select Tap II: SMS Tracking   |                     |         |                            |               |
|-------------------------------|---------------------|---------|----------------------------|---------------|
| Ð                             |                     |         |                            | - 0 🛛         |
| <b>A 1 1 1 1</b>              |                     |         |                            |               |
| G Meitrack Manager            |                     |         |                            | F             |
| Tracker SMS GPRS GPS Log      |                     |         |                            |               |
| SMS Password 0000             | SMS Timezone 480    | Minutes | s                          | ave .         |
| Authorization No.             | 15013636785         |         |                            |               |
| SOS Call                      | V                   |         |                            | ^             |
| Reject Incoming Call          |                     |         |                            |               |
| Auto Answer Incoming Call     |                     |         |                            |               |
| Location Report               |                     |         |                            | =             |
| SOS Alarm                     |                     |         |                            |               |
| Low Battery Alarm Low Battery |                     |         |                            |               |
| Speeding Alarm Speeding       |                     |         |                            |               |
| Max Speed 0 🗘 Kmh             |                     | _       |                            |               |
| GPS Blind Alarm               |                     |         |                            |               |
| Enter Alarm No Fix            |                     |         |                            |               |
| Exit Alarm Fix                |                     |         |                            |               |
| <                             |                     |         |                            | >             |
|                               |                     |         | s                          | ave           |
| Monitor Phone No.             |                     |         | s                          | ave           |
| SMS Track No.                 | SMS Report Interval | Minutes | Auto Report Times No Limit | ▼             |
|                               |                     |         | S                          | ave           |
| 0/0                           |                     |         |                            | 1 2 9010 9013 |
|                               |                     |         | )f                         |               |

| Item                  | Description                                                                                          |
|-----------------------|----------------------------------------------------------------------------------------------------|
| User Password         | 0000                                                                                                 |
|                       | SMS password for sending SMS commands , defaulted as 0000.                                           |
| SMS Time Zone         | Default time zone of the tracker is GMT 0. You can use this comment to correct it to your local time |
|                       | for SMS report. Time zone of SMS report and GPRS data package report is independent.                 |
|                       | = 0, GMT 0 (default);                                                                                |
|                       | = [-32768,32767], set time difference in minutes to GMT.                                             |
|                       | Example: Beijing Time(China)=480.                                                                    |
| Authorization Phone   | Authorize phone number(s) for receiving SMS reports and select events to be included in the SMS.     |
| Number                |                                                                                                    |
| Press SOS to Call     | Press SOS to call the authorized phone.                                                              |
| Reject Incoming Call  | Reject when the authorized phone calling in                                                          |
| Auto Answer           | Auto answer the incoming authorized phone call for conversation via SOS without press.               |
| Incoming Call         |                                                                                                    |
| Report Location after | Report location via SMS after the incoming call is hung up.                                          |
| Calling in            |                                                                                                    |
|                       | Send SMS alarm to the authorized phone number when press SOS button. SMS text defaulted as "Call     |

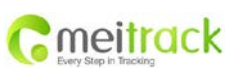

| File Name   | MEITRACK TC68 User Guide | Creator       | Renny Lee              |
|-------------|--------------------------|---------------|------------------------|
| Project     | TC68                     | Creation Date | 2012-07-13             |
|             |                          | Update Date   | 2013-06-26             |
| Sub Project | User Guide               | Page          | 15 of 24               |
| Revision    | V1.8                     | Confidential  | External Documentation |

| SOS Alarm            | the police"                                                                                         |
|----------------------|----------------------------------------------------------------------------------------------------|
| Low Battery Alarm    | Send SMS alarm to the authorized phone number when voltage of the inbuilt battery is below 3.5V.    |
|                      | SMS text defaulted as "Low battery"                                                                 |
|                      | Send SMS alarm to the authorized phone number when the speed of tracker exceeds the preset max      |
| Speeding Alarm       | speed. SMS text defaulted as "Speeding"                                                             |
|                      | Enter Alarm: Send SMS alarm to the authorized phone number when tracker enter into GPS blind        |
|                      | area or can't receive GPS signal. SMS text defaulted as "Not Fix"                                   |
| GPS Blind Area Alarm | Exit Alarm: Send SMS alarm to the authorized phone number when tracker exits GPS blind area or      |
|                      | receive GPS signal. SMS text defaulted as "Fix"                                                     |
|                      | Enter Alarm: Send SMS alarm to the authorized phone number when tracker enters into sleep mode.     |
|                      |                                                                                                    |
|                      | SMS text defaulted as "Sleep"                                                                       |
| Sleep Mode           | Exit Alarm: Send SMS alarm to the authorized phone number when tracker wakes up from sleep          |
|                      |                                                                                                    |
|                      | mode. SMS text defaulted as Not Sleep                                                               |
| Distance Interval    | Send distance interval report to the authorized phone number when tracker reaches the preset        |
| Alarm                | distance. SMS text defaulted as" Distance Interval Alarm".                                          |
| Reboot               | Send SMS alarm to the authorized phone number when tracker reboots.                                 |
|                      | Geo-fence is a circle with preset radius. Maximum of 8 Geo-fence waypoints can be set.              |
| Geo-fence Alarm      | Enter Alarm: Report sent when tracker enters Geo-fence. SMS text defaulted as "Enter GEO".          |
|                      | Exit Alarm: Report sent when tracker exits Geo-fence. SMS text defaulted as "Exit GEO".             |
|                      | Add New Fence: Set radius latitude and longitude, or draw Geo-fence on map directly in circles.     |
|                      | Authorize phone numbers to make silent calls to the tracker. The tracker will answer automatically. |
| Monitor Phone No.    | There is no voice indication when the call is in progress.                                          |
|                      | Max 2 monitor phone numbers, with 16 characters each. If no preset phone number, the value is left  |
|                      | empty (default).                                                                                    |
| SMS Track No.        | SMS Tracking Number: Authorize phone numbers to receive SMS report by time interval.                |
|                      | SMS Interval Time: Report location by SMS time interval.                                            |
|                      | = 0, cancel tracking by time interval (default);                                                    |
|                      | = [1,65535], tracking by interval in minute.                                                        |
|                      | Report times:                                                                                       |
|                      | = no limit, unlimited times for report.                                                             |
|                      | = [1,255], it will stop reporting when reaching preset value.                                       |
| Save                 | Write the preset parameter into the tracker. If you don't want to change settings in other columns, |
|                      | please press this written button.                                                                   |

# 4.5.2 GRPS Tracking and Buzzer Reminding Configuration

Select Tap III: GRPS/Buzzer

Both GRPS and Buzzer can be configured separately.

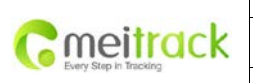

|             |                          | 1             |                        |
|-------------|--------------------------|---------------|------------------------|
| File Name   | MEITRACK TC68 User Guide | Creator       | Renny Lee              |
| Project     | TC68                     | Creation Date | 2012-07-13             |
|             |                          | Update Date   | 2013-06-26             |
| Sub Project | User Guide               | Page          | 16 of 24               |
| Revision    | V1.8                     | Confidential  | External Documentation |

| Meitrack                   | Manag       | er          |              |      |              |      |
|----------------------------|-------------|-------------|--------------|------|--------------|------|
| ker SMS GPRS               | 6/Buzzer    | OBD GPS Log | Fault Record |      |              |      |
| GPRS                       | OClose      | ●TCP        | OUDP         |      |              |      |
| IP/Domain                  | 67.203.13.2 | 26          | Port         | 6800 |              |      |
| Backup IP/Domain           | 67.203.13.2 | 26          | Port         | 6800 |              |      |
| APN                        |             |             | APN Username |      | APN Password |      |
| GPRS Time Interval         | 6           | X10 Seconds |              | L    |              |      |
| GPRS Report Times          | No Limit    | •           |              |      |              |      |
| GPRS Timezone              | 0           | Minutes     |              |      |              | Save |
|                            |             |             |              |      |              |      |
| Authoria                   | zation      |             |              | GPRS | Buzzer       |      |
| SOS Alarm                  |             |             |              |      |              |      |
| Low Battery Alarm          |             |             |              |      |              | =    |
| Speeding Alarm             |             | Kmb         |              |      |              |      |
|                            | 10          | KIIII       |              |      |              |      |
| Enter Alarm                |             |             |              |      |              |      |
| Exit Alarm                 |             |             |              |      |              |      |
| Sleep Alarm<br>Enter Alarm |             |             |              |      |              |      |
| Exit Alarm                 |             |             |              |      |              |      |
| Distance Interval Alarr    | n <b>o</b>  | m           |              |      |              |      |
| Reboot                     |             |             |              |      |              | ~    |
|                            |             |             |              |      |              | >    |

| Item               | Description                                                                          |
|--------------------|--------------------------------------------------------------------------------------|
| GPRS Connection    | Close: Enable GPRS                                                                   |
| Mode               | TCP: Stable mode. It is recommended (Default).                                       |
|                    | UDP: UDP can save data flow, while it is unreliable.                                 |
| IP/Domain and Port | Set your main server's IP and port.                                                  |
|                    | Default IP: 67.203.13.26                                                             |
|                    | Default Port : 6800                                                                  |
| Backup IP/Domain   | Backup server's IP and port to avoid losing data when main server is down.           |
| and Port           |                                                                                      |
|                    | Max 32 bytes. If no username and password, leave them blank.                         |
| APN, APN Username, | China Mobile APN: CMNET, China Unicom APN: NINET, no username and password.          |
| APN Password       | APN set default value as CMNET, APN user name and password as blank, so CMNET        |
|                    | users can use device once it insert the card with GPRS function.                     |
| GPRS Time Interval | Track by time interval via GPRS                                                      |
|                    | Set time interval for GPRS tracking, unit in 10 seconds (fill in 6 means 60 seconds) |
|                    | = 0, cancel GPRS tracking by time interval; max time interval = 65535*10 seconds.    |
|                    | Default setting of GPRS interval time is 6*10s.                                      |
| GPRS Report Times  | = 0, no limit, unlimited times for report (Default);                                 |
|                    | = [1,65535], set report times, tracker will stop reporting when reaching the preset  |
|                    | times.                                                                               |

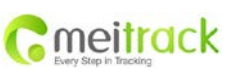

|   | File Name   | MEITRACK TC68 User Guide | Creator       | Renny Lee              |
|---|-------------|--------------------------|---------------|------------------------|
| 1 | Project     | TC68                     | Creation Date | 2012-07-13             |
|   |             |                          | Update Date   | 2013-06-26             |
|   | Sub Project | User Guide               | Page          | 17 of 24               |
|   | Revision    | V1.8                     | Confidential  | External Documentation |

| GPRS Time Zone | GPRS time zone minute = 0, GMT 0 (Default)                        |
|----------------|-------------------------------------------------------------------|
|                | GPRS time zone minute = [-32768,32767], set different time zones. |
| Save           | Write current settings into the tracker.                          |

#### 4.5.3 Fault Record

Steps:

- 1) Click O TC68 will record the previous fault code from the car to the Meitrack Manager.
- 2) Select TC68 from "Search" and the period, click . All fault records of this period will be shown. If no data, it means there is no fault of this car.

| D                   |                 |           |              | _                |                                                                   | ×  |
|---------------------|-----------------|-----------|--------------|------------------|-------------------------------------------------------------------|----|
| C Moitra            | k Managor       |           |              |                  |                                                                   |    |
|                     | k manayer       |           | _            |                  |                                                                   |    |
| Fracker SMS C       | PRS/Buzzer OBD  | GPS Log   | Fault Record |                  |                                                                   |    |
| ۲                   | Search          |           | ▼ From 20    | 12-09-25 00:00:0 | 00 💌 To 🛛 2012-10-26 00:00:00 💌 🔍 😫 🖼 🔜                           |    |
| GPS Time            | IMEI            | Latitude  | Longitude    | Problem ID       | Freeze Frame                                                      |    |
| 2012-10-25 03:41:21 | 863070010099629 | 22.513676 | 114.057191   | 009: Fuel Press  | ure Regulator 1 Control Circuit High 0 00 00 00 00 00 00 00 00 00 |    |
| 2012-10-25 03:41:21 | 863070010099629 | 22.513676 | 114.057191   | 4084             | 01 02 04 05 0B 0C 0D 10 11 00 00 00 00 00 00 00 00 00 00 00       |    |
| 012-10-25 03:41:21  | 863070010099629 | 22.513676 | 114.057191   | 4041             | 01 02 04 05 0B 0C 0D 10 11 00 00 00 00 00 00 00 00 00 00 00       |    |
| 2012-10-25 03:41:21 | 863070010099629 | 22.513676 | 114.057191   | 4042             | 01 02 04 05 0B 0C 0D 10 11 00 00 00 00 00 00 00 00 00 00 00       |    |
| 2012-10-25 03:41:21 | 863070010099629 | 22.513676 | 114.057191   | 4043             | 01 02 04 05 0B 0C 0D 10 11 00 00 00 00 00 00 00 00 00 00 00       |    |
| 012-10-25 03:41:21  | 863070010099629 | 22.513676 | 114.057191   | 0091             | 01 02 04 05 0B 0C 0D 10 11 00 00 00 00 00 00 00 00 00 00 00       |    |
| 2012-10-25 03:41:21 | 863070010099629 | 22.513676 | 114.057191   | 4040             | 01 02 04 05 0B 0C 0D 10 11 00 00 00 00 00 00 00 00 00 00 00       |    |
| 012-10-25 03:41:21  | 863070010099629 | 22.513676 | 114.057191   | 1462             | 01 02 04 05 0B 0C 0D 10 11 00 00 00 00 00 00 00 00 00 00 00       |    |
| 2012-10-25 03:41:21 | 863070010099629 | 22.513676 | 114.057191   | C107             | 01 02 04 05 0B 0C 0D 10 11 00 00 00 00 00 00 00 00 00 00 00       |    |
| 2012-10-25 03:41:21 | 863070010099629 | 22.513676 | 114.057191   | 4082             | 01 02 04 05 0B 0C 0D 10 11 00 00 00 00 00 00 00 00 00 00 00       |    |
| 2012-10-25 03:41:21 | 863070010099629 | 22.513676 | 114.057191   | 0090             | 01 02 04 05 0B 0C 0D 10 11 00 00 00 00 00 00 00 00 00 00 00       |    |
| 2012-10-25 03:41:21 | 863070010099629 | 22.513676 | 114.057191   | 4083             | 01 02 04 05 0B 0C 0D 10 11 00 00 00 00 00 00 00 00 00 00 00       |    |
| 2012-10-25 03:41:21 | 863070010099629 | 22.513676 | 114.057191   | C108             | 01 02 04 05 0B 0C 0D 10 11 00 00 00 00 00 00 00 00 00 00 00       |    |
| 2012-10-25 03:41:21 | 863070010099629 | 22.513676 | 114.057191   | 4081             | 01 02 04 05 0B 0C 0D 10 11 00 00 00 00 00 00 00 00 00 00 00       |    |
| 2012-10-25 03:41:21 | 863070010099629 | 22.513676 | 114.057191   | 1288             | 01 02 04 05 0B 0C 0D 10 11 00 00 00 00 00 00 00 00 00 00 00       | Ľ  |
| 2012-10-25 03:41:21 | 863070010099629 | 22.513676 | 114.057191   |                  | 01 02 04 05 0B 0C 0D 10 11 00 00 00 00 00 00 00 00 00 00 00       |    |
| 2012-10-25 03:41:21 | 863070010099629 | 22.513676 | 114.057191   | C10A             | 01 02 04 05 0B 0C 0D 10 11 00 00 00 00 00 00 00 00 00 00 00       |    |
| 012-10-25 03:41:21  | 863070010099629 | 22.513676 | 114.057191   |                  | 01 02 04 05 0B 0C 0D 10 11 00 00 00 00 00 00 00 00 00 00 00       |    |
| 2012-10-25 03:39:16 | 863070010099629 | 22.513676 | 114.057191   | C023             | 01 02 04 05 0B 0C 0D 10 11 00 00 00 00 00 00 00 00 00 00 00       |    |
| 012-10-25 03:39:16  |                 | 22.513676 | 114.057191   |                  | 01 02 04 05 0B 0C 0D 10 11 00 00 00 00 00 00 00 00 00 00 00       |    |
| 2012-10-25 03:39-16 | 863070010099629 | 22,513676 | 114.057191   | 4032             | 01 02 04 05 0B 0C 0D 10 11 00 00 00 00 00 00 00 00 00 00 00       |    |
| 2012-10-25 03:39:16 |                 | 22 513676 | 114 057191   |                  | 01 02 04 05 0B 0C 0D 10 11 00 00 00 00 00 00 00 00 00 00 00       |    |
| 2012-10-25 03:39:16 | 863070010099629 | 22.513676 | 114.057191   | 0007             | 01 02 04 05 0B 0C 0D 10 11 00 00 00 00 00 00 00 00 00 00 00       | F  |
| 0/0                 |                 |           |              |                  | 1.2.9010.90                                                       | 23 |
|                     |                 | Y         | V            | V                |                                                                   | -  |

3) Select one "Freeze Frame ", you will find a list of data string of the fault, which will help Maintenance technician to analyze & solve the fault accordingly. If there are several fault codes appears, TC68 will record the most advanced freeze frame, such as: Security System Freeze Frame>Power System>Comfort System

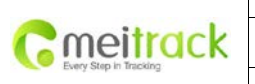

|             |                          |               | - ·                    |
|-------------|--------------------------|---------------|------------------------|
| File Name   | METTRACK TC68 User Guide | Creator       | Renny Lee              |
| Project     | TC68                     | Creation Date | 2012-07-13             |
|             |                          | Update Date   | 2013-06-26             |
| Sub Project | User Guide               | Page          | 18 of 24               |
| Revision    | V1.8                     | Confidential  | External Documentation |
|             |                          |               |                        |

| Neitra            | ck Manage      | r              |              |                  |                                                               |
|-------------------|----------------|----------------|--------------|------------------|---------------------------------------------------------------|
| cker SMS          | GPRS/Buzzer OE | 3D GPS Log     | Fault Record |                  |                                                               |
|                   | Search         | 86307001009962 | ▼ From 20    | 12-09-25 00:00:0 | 0:00 🔽 To 🛛 2012-10-26 00:00:00 🔽 🔍 🔛 🔀 🔜                     |
| GPS Time          | IMEI           | Latitude       | Longitude    | Problem ID       | Freeze Frame                                                  |
| 12-10-25 03:41:21 | 86307001009962 | 9 22.513676    | 114.057191   | 0092             | 01 02 04 05 0B 0C 0D 10 11 00 00 00 00 00 00 00 00 00 00 00   |
| 12-10-25 03:41:21 | 86307001009962 | 9 22.513676    | 114.057191   | 4084             | 01 02 04 05 0B 0C 0D 10 11 00 00 00 00 00 00 00 00 00 00 00   |
| 12-10-25 03:41:21 | 86307001009962 | 9 22.513676    | 114.057191   | 4041             | 010 DTC that caused required freeze frame data storage :U010A |
| 12-10-25 03:41:21 | 86307001009962 | 9 22.513676    | 114.057191   | 4042             | 01 0 Calculated LOAD Value :0.0 %                             |
| 12-10-25 03:41:21 | 86307001009962 | 9 22.513676    | 114.057191   | 4043             | 010 Intake Manifold Absolute Pressure : 0.0 Kpa               |
| 12-10-25 03:41:21 | 86307001009962 | 9 22.513676    | 114.057191   | 0091             | 010 Engine RPM : 1656 Rpm                                     |
| 12-10-25 03:41:21 | 86307001009962 | 9 22.513676    | 114.057191   | 4040             | 010 Vehicle Speed Sensor : 0 Km/H                             |
| 12-10-25 03:41:21 | 86307001009962 | 9 22.513676    | 114.057191   | 1462             | 010 All How Nate Holl Mass All How Sensor 10.00 g/s           |
| 12-10-25 03:41:21 | 86307001009962 | 9 22.513676    | 114.057191   | C107             | 01 02 04 05 0B 0C 0D 10 11 00 00 00 00 00 00 00 00 00 00 00   |
| 12-10-25 03:41:21 | 86307001009962 | 9 22.513676    | 114.057191   | 4082             | 01 02 04 05 0B 0C 0D 10 11 00 00 00 00 00 00 00 00 00 00 00   |
| 12-10-25 03:41:21 | 86307001009962 | 9 22.513676    | 114.057191   | 0090             | 01 02 04 05 0B 0C 0D 10 11 00 00 00 00 00 00 00 00 00 00 00   |
| 12-10-25 03:41:21 | 86307001009962 | 9 22.513676    | 114.057191   | 4083             | 01 02 04 05 0B 0C 0D 10 11 00 00 00 00 00 00 00 00 00 00 00   |
| 12-10-25 03:41:21 | 86307001009962 | 9 22.513676    | 114.057191   | C108             | 01 02 04 05 0B 0C 0D 10 11 00 00 00 00 00 00 00 00 00 00 00   |
| 12-10-25 03:41:21 | 86307001009962 | 9 22.513676    | 114.057191   | 4081             | 01 02 04 05 0B 0C 0D 10 11 00 00 00 00 00 00 00 00 00 00 00   |
| 12-10-25 03:41:21 | 86307001009962 | 9 22.513676    | 114.057191   | 1288             | 01 02 04 05 0B 0C 0D 10 11 00 00 00 00 00 00 00 00 00 00 00   |
| 12-10-25 03:41:21 | 86307001009962 | 9 22.513676    | 114.057191   | 0092             | 01 02 04 05 0B 0C 0D 10 11 00 00 00 00 00 00 00 00 00 00 00   |
| 12-10-25 03:41:21 | 86307001009962 | 9 22.513676    | 114.057191   | C10A             | 01 02 04 05 0B 0C 0D 10 11 00 00 00 00 00 00 00 00 00 00 00   |
| 12-10-25 03:41:21 |                | 9 22.513676    | 114.057191   | C109             | 01 02 04 05 0B 0C 0D 10 11 00 00 00 00 00 00 00 00 00 00 00   |
| 12-10-25 03:39:16 | 86307001009962 | 9 22.513676    | 114.057191   | C023             | 01 02 04 05 0B 0C 0D 10 11 00 00 00 00 00 00 00 00 00 00 00   |
| 12-10-25 03:39:16 | 86307001009962 | 9 22.513676    | 114.057191   |                  | 01 02 04 05 0B 0C 0D 10 11 00 00 00 00 00 00 00 00 00 00 00   |
| 12-10-25 03:39:16 | 86307001009962 | 9 22.513676    | 114.057191   | 4032             | 01 02 04 05 0B 0C 0D 10 11 00 00 00 00 00 00 00 00 00 00 00   |
| 12-10-25 03:39:16 | 86307001009962 | 9 22.513676    | 114.057191   | 0006             | 01 02 04 05 0B 0C 0D 10 11 00 00 00 00 00 00 00 00 00 00 00   |
| 12-10-25 03:39:16 | 86307001009962 | 9 22.513676    | 114.057191   | 0007             | 01 02 04 05 0B 0C 0D 10 11 00 00 00 00 00 00 00 00 00 00 00   |

4) Please save fault record in EXCEL, print it out and take it to 4S shop for repairing. This record will help you avoid unnecessary repaired fee from 4S shop.

Please refer to MEITRACK SMS Protocol and MEITRACK GPRS Protocol, if you want to know more GPRS Setting.

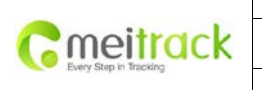

| File Name   | MEITRACK TC68 User Guide | Creator       | Renny Lee              |
|-------------|--------------------------|---------------|------------------------|
| Project     | TC68                     | Creation Date | 2012-07-13             |
|             |                          | Update Date   | 2013-06-26             |
| Sub Project | User Guide               | Page          | 19 of 24               |
| Revision    | V1.8                     | Confidential  | External Documentation |

## 4.6 Platform Tracking

Please use your TC68's IMEI as account name and 0000(default) as password to login Meitrack OBD tracking system.

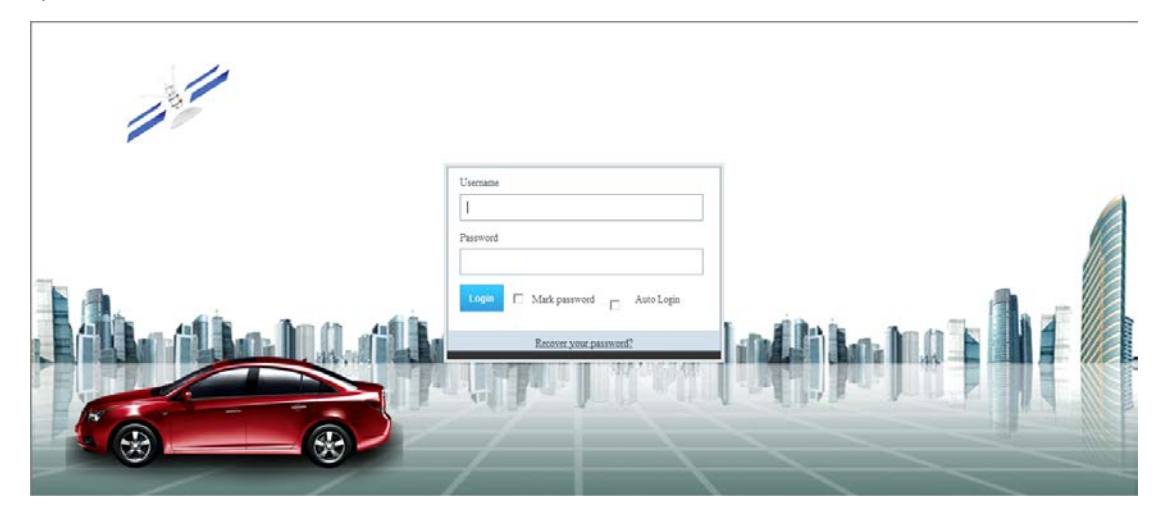

# 5. TC68 Installation

The TC68 is a plug and play (PnP) model, simple and without wiring required.

After plugging the TC68 to the car connector, it will sound BI one time, and all LEDs will begin blinking. This indicates a successful connection.

Please ensure the device is firmly connected to avoid movement later on.

# 

## 5.1 Plug Car Connector Directly

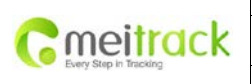

| MEITRACK TC68 User Guide | Creator                                                | Renny Lee                                                                                                    |
|--------------------------|--------------------------------------------------------|----------------------------------------------------------------------------------------------------|
| TC68                     | Creation Date                                          | 2012-07-13                                                                                                    |
|                          | Update Date                                            | 2013-06-26                                                                                                    |
| User Guide               | Page                                                   | 20 of 24                                                                                                    |
| V1.8                     | Confidential                                           | External Documentation                                                                                                    |
|                          | MEITRACK TC68 User Guide<br>TC68<br>User Guide<br>V1.8 | MEITRACK TC68 User Guide     Creator       TC68     Creation Date<br>Update Date       User Guide     Page       V1.8     Confidential |

#### 5.2 Use the Extension Cable to Install (Optional)

Use the extension cable on the condition of narrow space for installation, weak GPS signal, or for hidden purpose. When install the extension cable, please plug the male connector to Car's OBDII interface, plug the female connector to the TC68.

- \* Affix two small suede Velcro to TC68's labeled surface and the surface of the extension cable.
- Plug the male connector of the extension cable to the car OBDII connector.
- Find a hidden space under the dashboard, and affix the biggest surface of Velcro to the car.
- Affix TC68 with Velcro directly to the car Velcro.

You can use other way such as tie wraps to fix the unit to the vehicle, provided there is sufficient space.

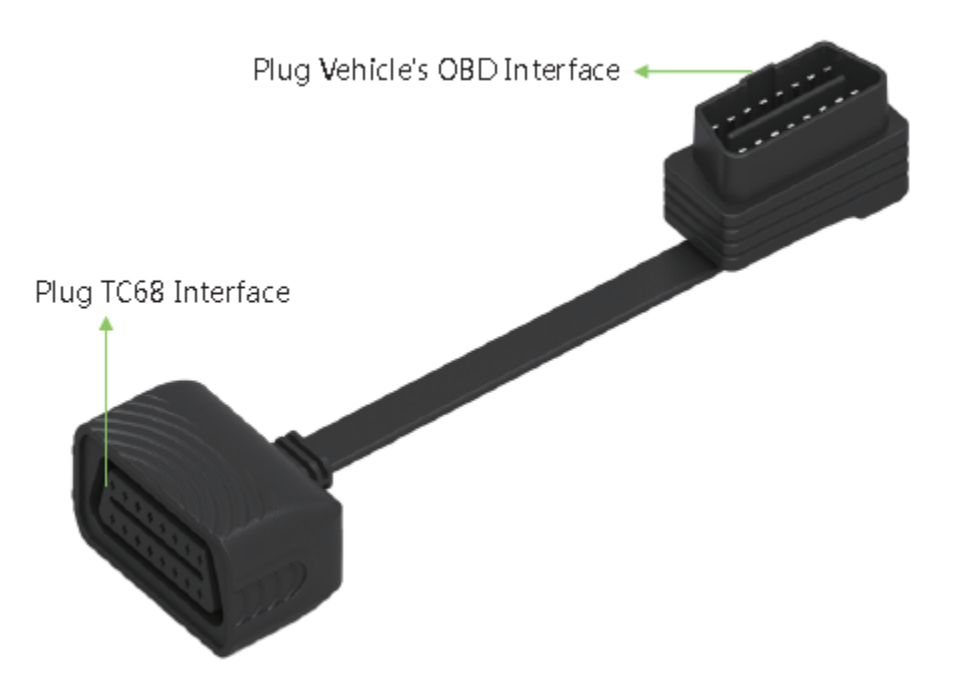

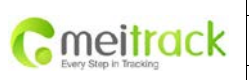

| File Name   | MEITRACK TC68 User Guide | Creator       | Renny Lee              |
|-------------|--------------------------|---------------|------------------------|
| Project     | TC68                     | Creation Date | 2012-07-13             |
|             |                          | Update Date   | 2013-06-26             |
| Sub Project | User Guide               | Page          | 21 of 24               |
| Revision    | V1.8                     | Confidential  | External Documentation |
|             |                          |               |                        |

GPS Antenna is under the no-lable surface, please face it to the sky when install

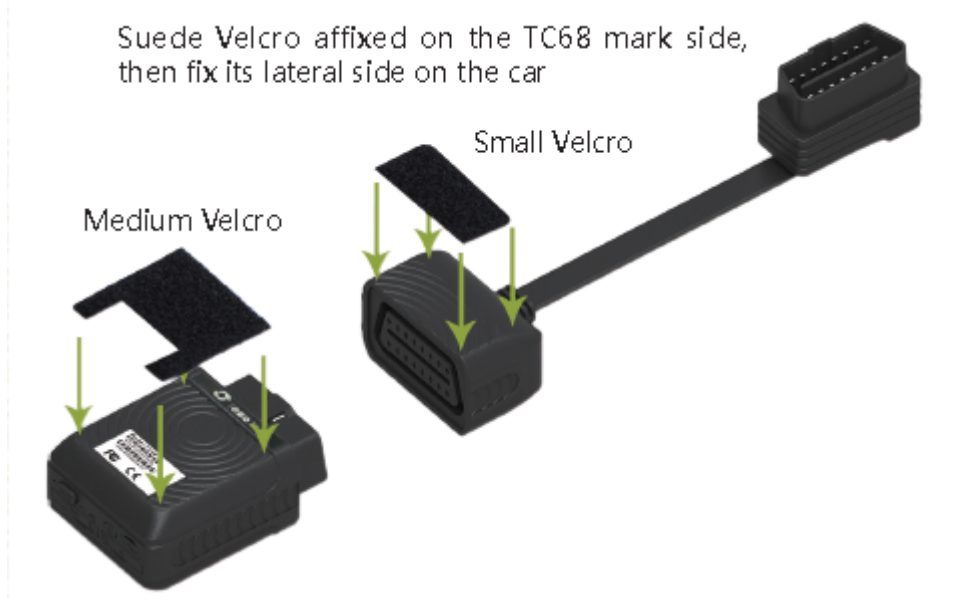

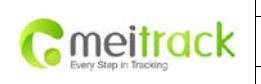

| MEITRACK TC68 User Guide | Creator            | Renny Lee                                                                                                    |
|--------------------------|--------------------|----------------------------------------------------------------------------------------------------|
| TC68                     | Creation Date      | 2012-07-13                                                                                                    |
|                          | Update Date        | 2013-06-26                                                                                                    |
| User Guide               | Page               | 22 of 24                                                                                                    |
| V1.8                     | Confidential       | External Documentation                                                                                                    |
|                          | User Guide<br>V1.8 | METRACK TCS8 User Guide     Creation       TC68     Creation Date       Update Date     Update Date       User Guide     Page       V1.8     Confidential |

# 6. Applicable Type of Vehicles

TC68 is suitable for all vehicles with OBDII/EOBD connector. Include but not limited to below vehicles.

- 1. American gasoline vehicles sold after 1996, vehicles made-in-china sold after 2003.
- 2. European vehicles sold in 2001 and produced in 2000; Diesel vehicle sold in 2004 and produced in 2003.

Following vehicles were tested with TC68 for your reference.

| No  | Brand               | Model        | Voor | Sneed        | DDM          | Water        | Fuel         | Mileage      | Remain | Fault Code & |
|-----|---------------------|--------------|------|--------------|--------------|--------------|--------------|--------------|--------|--------------|
| NO. | Diana               | Woder        | rear | Speed        |              | Temperature  | /100km       | wineage      | Fuel   | Freeze Frame |
| 1   | Audi                | A6L          | 2009 | $\checkmark$ | √            | √            | √            | V            | -      | $\checkmark$ |
| 2   | Audi                | Q5           | 2011 | V            | $\checkmark$ | $\checkmark$ | $\checkmark$ | V            | -      | $\checkmark$ |
| 3   | BMW                 | 530i         | 2000 | $\checkmark$ | √            | √            | $\checkmark$ | V            | -      | $\checkmark$ |
| 4   | BMW                 | 530i         | 2011 | V            | $\checkmark$ | $\checkmark$ | $\checkmark$ | V            | V      | $\checkmark$ |
| 5   | Porsche             | Cayenne      | 2013 | V            | V            | √            | $\checkmark$ | √            | √      | $\checkmark$ |
| 6   | Benz                | ML350        | 2012 | V            | V            | √            | $\checkmark$ | √            | √      | $\checkmark$ |
| 7   | Benz                | R300         | 2011 | V            | $\checkmark$ | √            | $\checkmark$ | V            | V      | $\checkmark$ |
| 8   | Honda               | CRV          | 2009 | V            | $\checkmark$ | $\checkmark$ | $\checkmark$ | V            | -      | $\checkmark$ |
| 9   | Honda               | Odyssey      | 2006 | V            | V            | √            | $\checkmark$ | √            | -      | $\checkmark$ |
| 10  | Honda               | City         | 2011 | V            | √            | $\checkmark$ | $\checkmark$ | √            | -      | Testing      |
| 11  | Honda               | Civic        | 2005 | V            | V            | √            | $\checkmark$ | √            | -      | $\checkmark$ |
| 12  | Honda               | Accord       | 2004 | $\checkmark$ | √            | √            | √            | V            | -      | $\checkmark$ |
| 13  | Honda               | Accord 3.5L  | 2010 | V            | $\checkmark$ | √            | $\checkmark$ | V            | -      | Testing      |
| 14  | Honda               | Accord       | 2010 | V            | $\checkmark$ | √            | $\checkmark$ | V            | -      | $\checkmark$ |
| 15  | Buick               | GL8          | 2004 | V            | $\checkmark$ | √            | $\checkmark$ | V            | -      | $\checkmark$ |
| 16  | Buick               | GL8          | 2006 | V            | √            | √            | √            | V            | -      | $\checkmark$ |
| 17  | Buick               | LaCrosse2.4L | 2012 | V            | √            | $\checkmark$ | $\checkmark$ | √            | √      | Testing      |
| 18  | Buick               | LaCrosse     | 2009 | V            | √            | $\checkmark$ | $\checkmark$ | √            | V      | -            |
| 19  | Volkswagen          | Bora         | 2012 | V            | V            | √            | $\checkmark$ | √            | -      | $\checkmark$ |
| 20  | Volkswagen          | POLO         | 2007 | V            | V            | √            | $\checkmark$ | √            | -      | $\checkmark$ |
| 21  | Volkswagen          | Jetta        | 2011 | V            | $\checkmark$ | √            | -            | V            | -      | Testing      |
| 22  | Volkswagen          | LAVIDA       | 2011 | V            | $\checkmark$ | $\checkmark$ | $\checkmark$ | V            | -      | $\checkmark$ |
| 23  | Volkswagen          | Tiguan       | 2011 | V            | $\checkmark$ | $\checkmark$ | $\checkmark$ | V            | -      | $\checkmark$ |
| 24  | Volkswagen          | Touareg      | 2007 | V            | V            | √            | $\checkmark$ | √            | -      | $\checkmark$ |
| 25  | Peugeot             | 207          | 2011 | V            | $\checkmark$ | √            | $\checkmark$ | V            | -      | Testing      |
| 26  | Dongfeng<br>Peugeot | 307          | 2010 | V            | V            | $\checkmark$ | √            | V            | -      | $\checkmark$ |
| 27  | Toyota              | Alphard      | 2011 | V            | $\checkmark$ | $\checkmark$ | $\checkmark$ | $\checkmark$ | -      | $\checkmark$ |
| 28  | Toyota              | Corolla      | 2006 | $\checkmark$ | V            | √            | $\checkmark$ | √            | -      | $\checkmark$ |
| 29  | Toyota              | Matrix XRS   | 2005 | $\checkmark$ | V            | √            | $\checkmark$ | V            | -      | $\checkmark$ |
| No. | Brand               | Model        | Year | Speed        | RPM          | Water        | Fuel         | Mileage      | Remain | Fault Code & |

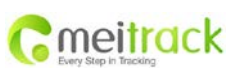

| File Name   | MEITRACK TC68 User Guide | Creator       | Renny Lee              |
|-------------|--------------------------|---------------|------------------------|
| Project     | TC68                     | Creation Date | 2012-07-13             |
|             |                          | Update Date   | 2013-06-26             |
| Sub Project | User Guide               | Page          | 23 of 24               |
| Revision    | V1.8                     | Confidential  | External Documentation |

|    |                 |                       |      |              |              | Temperature  | Consumption  |              | Fuel         | Freeze Frame |
|----|-----------------|-----------------------|------|--------------|--------------|--------------|--------------|--------------|--------------|--------------|
|    |                 |                       |      |              |              |              | /100km       |              |              |              |
| 30 | Toyota          | SCION xB              | 2008 | $\checkmark$ | $\checkmark$ | √            | √            | $\checkmark$ | -            | √            |
| 31 | Ford            | Focus                 | 2012 | V            | $\checkmark$ | $\checkmark$ | √            | $\checkmark$ | -            | $\checkmark$ |
| 32 | Geely           | EMGRAND               | 2010 | V            | $\checkmark$ | $\checkmark$ | $\checkmark$ | $\checkmark$ | $\checkmark$ | Testing      |
| 33 | JAC             | Refine                | 2006 | V            | $\checkmark$ | $\checkmark$ | $\checkmark$ | $\checkmark$ | -            | $\checkmark$ |
| 34 | JAC             | Refine                | 2008 | V            | $\checkmark$ | √            | √            | $\checkmark$ | -            | √            |
| 35 | Jaguar          | S-TYPE                | 2009 | $\checkmark$ | $\checkmark$ | $\checkmark$ | $\checkmark$ | $\checkmark$ | $\checkmark$ | $\checkmark$ |
| 36 | Suzuki          | SX4                   | 2009 | $\checkmark$ | $\checkmark$ | $\checkmark$ | $\checkmark$ | $\checkmark$ | -            | √            |
| 37 | Chery           | A516                  | 2007 | $\checkmark$ | $\checkmark$ | $\checkmark$ | $\checkmark$ | $\checkmark$ | -            | $\checkmark$ |
| 38 | KIA             | К2                    | 2012 | $\checkmark$ | $\checkmark$ | $\checkmark$ | $\checkmark$ | $\checkmark$ | -            | $\checkmark$ |
| 39 | KIA             | New Carens            | 2011 | $\checkmark$ | $\checkmark$ | $\checkmark$ | $\checkmark$ | $\checkmark$ | -            | $\checkmark$ |
| 40 | Nissan          | Livina                | 2009 | $\checkmark$ | $\checkmark$ | $\checkmark$ | $\checkmark$ | $\checkmark$ | -            | $\checkmark$ |
| 41 | Nissan          | Teana                 | 2006 | $\checkmark$ | $\checkmark$ | $\checkmark$ | $\checkmark$ | $\checkmark$ | -            | √            |
| 42 | Nissan          | Xterra                | 2005 | $\checkmark$ | $\checkmark$ | $\checkmark$ | $\checkmark$ | $\checkmark$ | -            | $\checkmark$ |
| 43 | Volkswagen      | Santana2000           | 2009 | $\checkmark$ | $\checkmark$ | $\checkmark$ | $\checkmark$ | $\checkmark$ | -            | $\checkmark$ |
| 44 | Chevrolet       | Cruze                 | 2010 | $\checkmark$ | $\checkmark$ | $\checkmark$ | $\checkmark$ | $\checkmark$ | $\checkmark$ | $\checkmark$ |
| 45 | Chevrolet       | Malibu                | 2013 | $\checkmark$ | $\checkmark$ | $\checkmark$ | $\checkmark$ | $\checkmark$ | $\checkmark$ | √            |
| 46 | BYD             | F3                    | 2011 | $\checkmark$ | $\checkmark$ | $\checkmark$ | $\checkmark$ | $\checkmark$ | -            | Testing      |
| 47 | Changan<br>Star | SC6335G               | 2008 | V            | V            | V            | $\checkmark$ | $\checkmark$ | -            | Testing      |
| 48 | Soueast         | DELICA<br>-DN6492L3PB | 2007 | V            | V            | V            | V            | $\checkmark$ | -            | Testing      |
| 49 | Roewe           | 550S                  | 2012 | $\checkmark$ | $\checkmark$ | $\checkmark$ | $\checkmark$ | $\checkmark$ | -            | Testing      |

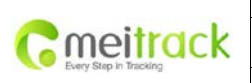

| File Name   | MEITRACK TC68 User Guide | Creator       | Renny Lee              |
|-------------|--------------------------|---------------|------------------------|
| Project     | TC68                     | Creation Date | 2012-07-13             |
|             |                          | Update Date   | 2013-06-26             |
| Sub Project | User Guide               | Page          | 24 of 24               |
| Revision    | V1.8                     | Confidential  | External Documentation |

# 7. Copyright and Disclaimer

Copyright © 2013 MEITRACK. All rights reserve

MEITRACK and **O** are trademarks that belong to Meitrack Group

The user manual may be changed without prior notification.

This user manual, or any part thereof, may not be reproduced for any purpose whatsoever without the written authorization of Meiligao (MEITRACK), or transmitted in any form, either electronically or mechanically, including photocopying and recording.

In no event shall Meiligao (MEITRACK) be liable for direct, indirect, special, incidental, or consequential damages (including but not limited to economic loss, personal injury, and loss of asset and property) arising out of the use or inability or illegality to use the product or documentation.

If you have additional questions, please send an E-mail to: <u>info@meitrack.com</u>, we look forwards to helping you.